## Outlook 2016/Oulook 365: Opsætning af IMAP

Outlook 2016 eller Outlook 365 : Opsætning af IMAP

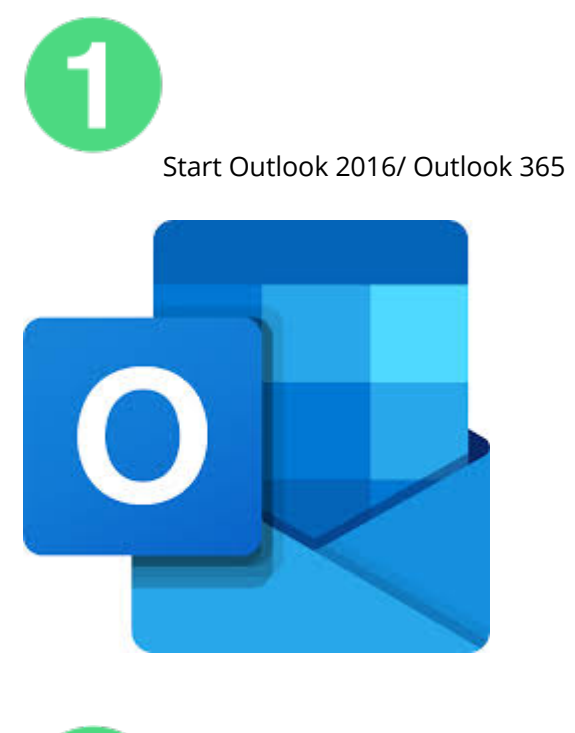

2 Når Outlook er startet op så tryk på menu punktet "**Filer**".

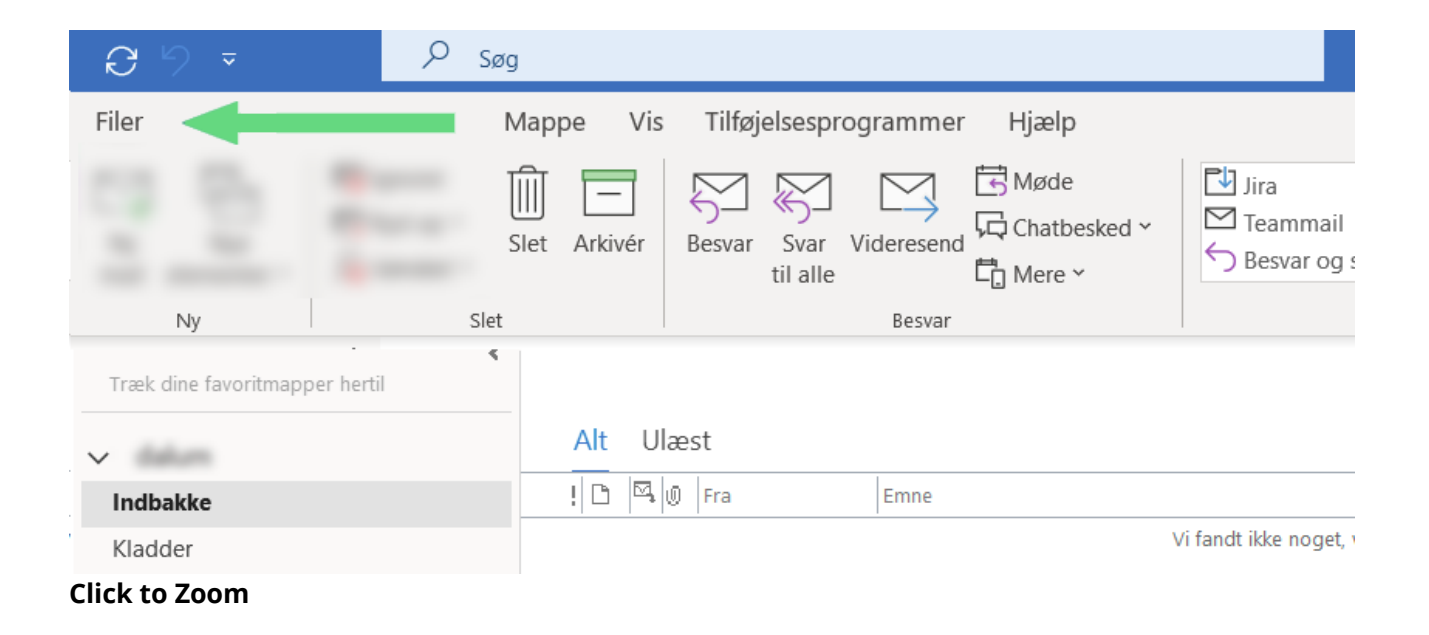

Under "Oplysninger" Klik på "Kontoindstillinger" og derefter på "Kontoindstillinger..." i dropdown menuen.

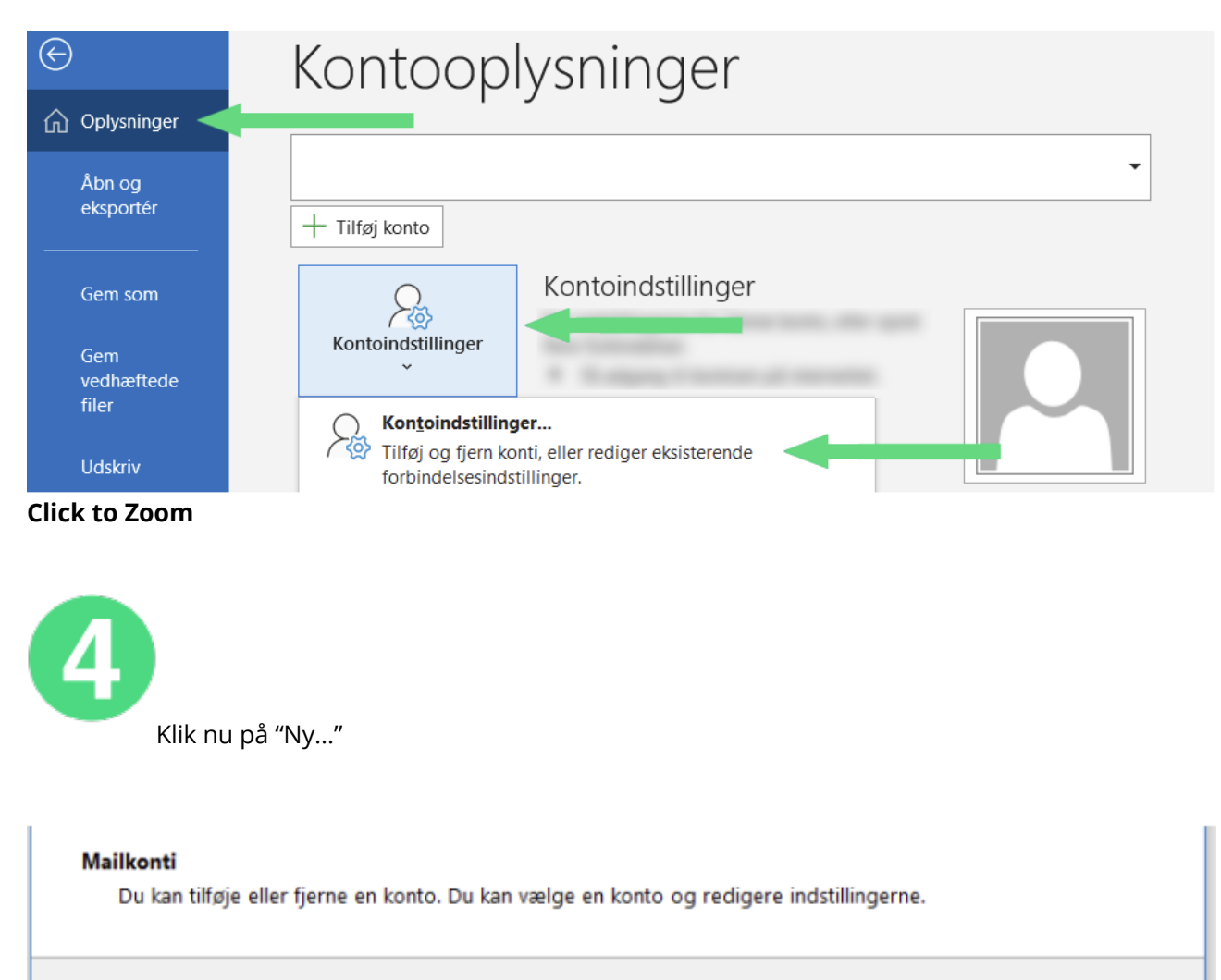

Datafiler RSS-kilder SharePoint Lister Internetkalendere Udgivne kalendere Adressekartoteker

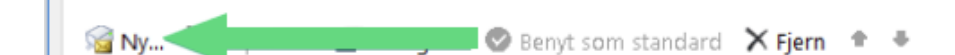

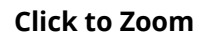

Mail

Skriv mail din adressen ind tekst feltet Klik herefter på "Opret forbindelse".

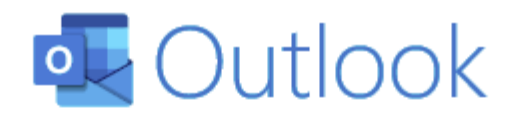

| ancerede indstill<br>g manuelt konfig<br>Opret forbinde | inger 🔺<br>jurere min konto |                                                                |                                                               |
|---------------------------------------------------------|-----------------------------|----------------------------------------------------------------|---------------------------------------------------------------|
| Opret forbinde                                          |                             |                                                                |                                                               |
|                                                         | 156                         |                                                                |                                                               |
|                                                         |                             |                                                                |                                                               |
| in adgangskode i '                                      | 'Adgangskode"               |                                                                |                                                               |
| ИАР                                                     |                             |                                                                |                                                               |
|                                                         | (Ikke                       | e dig?)                                                        |                                                               |
| i                                                       | n adgangskode i "<br>ИАР    | in adgangskode i " <b>Adgangskode</b> "<br><b>//AP</b><br>(Ikk | in adgangskode i " <b>Adgangskode</b> "<br>MAP<br>(Ikke dig?) |

## Click to Zoom

Nu skulle kontoen være sat op når du har godkendt de sidste data.